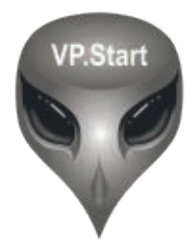

# **VH-001** ការណែនាំអំពីការដំឡើង

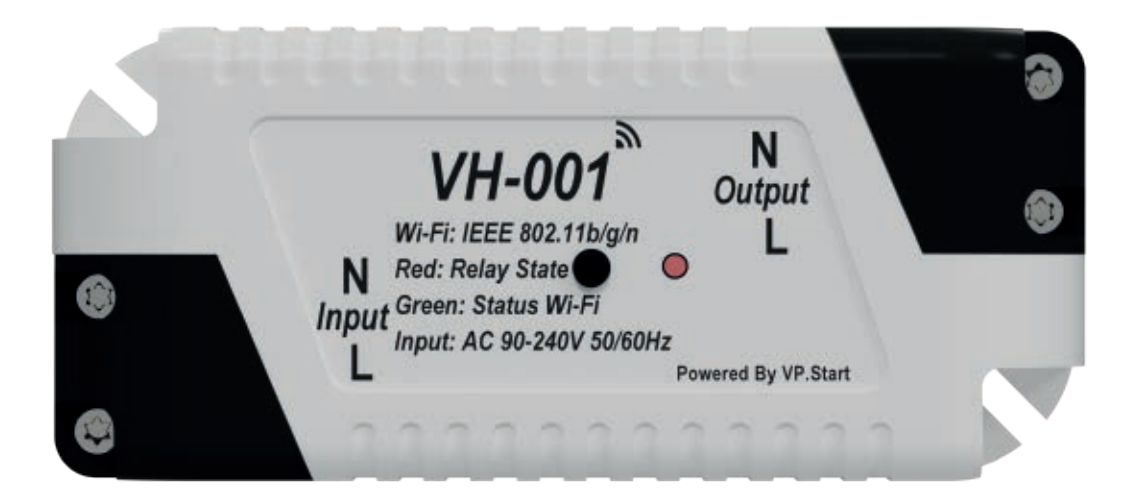

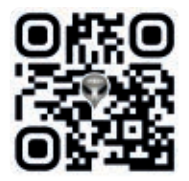

## ការប្រើប្រាស់

VH-001 គឺជា loT Device របស់ VP.Start ដែលត្រូវបានរចនាឡើងដើម្បីគ្រប់គ្រងការបើក ឬបិទបរិក្ខារ អគ្គិសនីក្នុងផ្ទះតាមរយ:កម្មវិធី AlienCheck ។ អ្នកអាចគ្រប់គ្រងផ្ទះរបស់អ្នកបាន គ្រប់ពេលវេលា គ្រប់ទីកន្លែង ទោះបីជាអ្នកនៅឆ្ងាយពីផ្ទះក៏ដោយ ។

## លក្ខណ:ពិសេស

#### Control

ការបញ្ជាបើក ឬបិទបរិក្ខារអគ្គិសនីដោយផ្ទាល់ ឬតាមរយ:កម្មវិធី AlienCheck ។

#### Timer

កំណត់ម៉ោងឱ្យបើក ឬបិទភ្លើង ។

#### **VP.Start Bridge**

ឧបករណ៍នីមួយៗអាចភ្ជាប់ទំនាក់ទំនងគ្នាបាន តាមរយ:ការប្រើប្រាស់ AlienCheck ។

#### My Usage

របាយការណ៍ប្រតិបត្តិការប្រចាំថ្ងៃ ។

#### លក្ខណ:បច្ចេកទេស

#### តង់ស្យុងចូល

200-240 (VAC)

#### តង់ស្យុងចេញ

200-240 (VAC)

#### ប្រេកង់

50Hz

#### Monitor

បង្ហាញស្ថានភាពរបស់បរិក្ខារអគ្គិសនីថា កំពុងតែបើក ឬបិទ ។

#### Schedule

កំណត់កាលបរិច្ឆេទឱ្យបើក ឬបិទភ្លើងជា ប្រចាំថ្ងៃដោយស្វ័យប្រវត្តិ ។

#### **Alarm Notification**

ផ្តល់ដំណឹងពេល VH-001 នោះបានបិទ ឬបើក ឬមានការកែប្រែ Settings ផ្សេងៗ ។

#### សីតុណ្ហភាព

0 °C - 65 °C

#### ការដំឡើង

ក្នុងផ្ទះ

#### <mark>ទំនាក់ទំនង</mark> Wifi 2.4GHz, Protocol 802.11 b/g/n

## ទាញយកកម្មវិធី "AlienCheck"

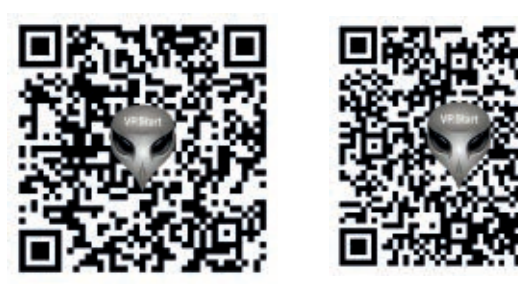

iOS

Android

## 1. ការដំឡើង

ភ្ជាប់ខ្សែភ្លើង 220VAC ទៅខាង Input ។ ភ្ជាប់ខ្សែរបស់បរិក្ខារអគ្គិសនីទៅខាង Output ។

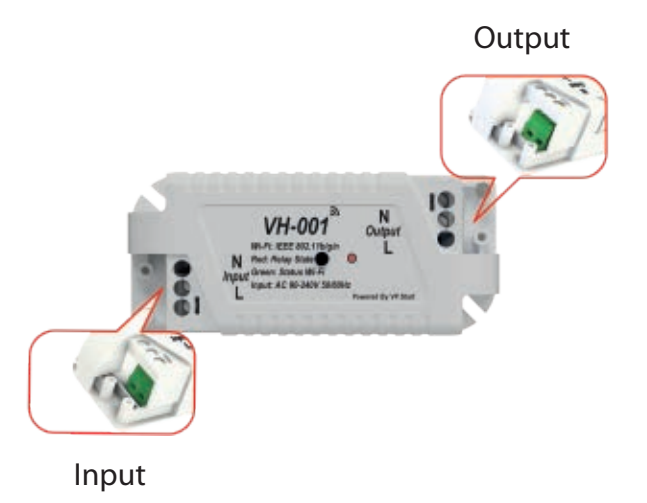

ដើម្បីជៀសវាងការឆក់ចរន្តអគ្គិសនី សូមបិទ ប្រភពអគ្គិសនីមុនពេលដំឡើង VH-001 ។

#### 2. Paring Mode របស់ VH-001

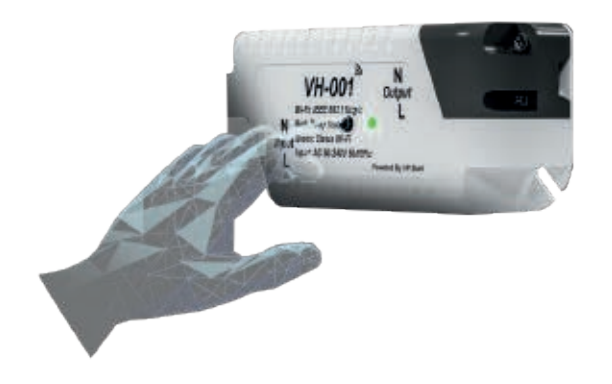

ចុចប៊ូតុងនៅលើ VH-001 ឱ្យជាប់ រយ:ពេល 5 វិនាទី ។

**ចំណាំ៖** នៅពេលដែលភ្លើងពណ៌បៃតង ភ្លឺជាប់ បង្ហាញថា VH-001 បានចូលទៅ ក្នុង Paring Mode ហើយ ។

### 3. ការភ្ជាប់ VH-001 ចូលក្នុង AlienCheck

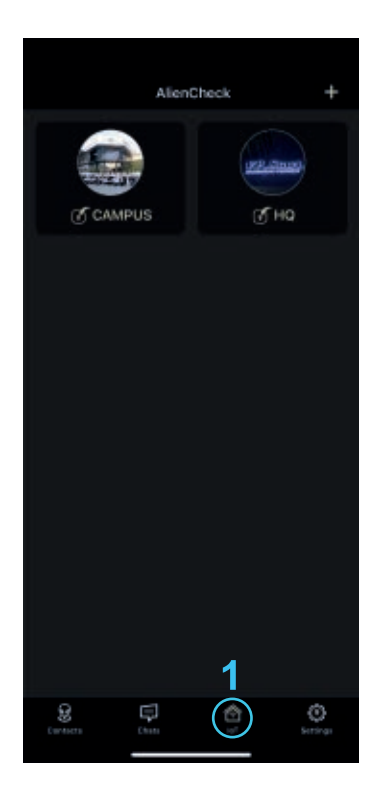

ចូលក្នុងកម្មវិធី "AlienCheck" ចុចលើ "loT" ។

**ចំណាំ៖** ស្មាតហ្វូន ឬ ថេបប្លេត ត្រូវភ្ជាប់ទៅកាន់ 2.4GHz WiFi ។

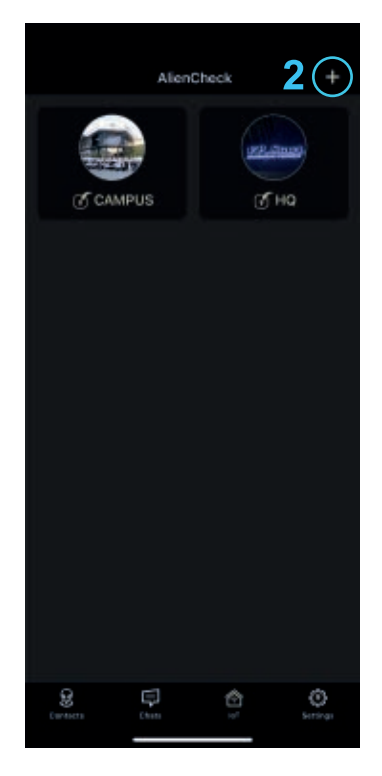

ចុចលើសញ្ញា "+" ដើម្បី បន្ថែម VH-001 ថ្មី ។

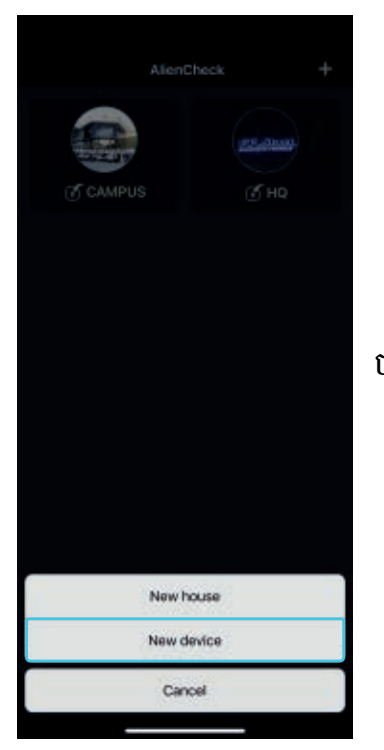

ប៊ុប៊លើ "New device" ។

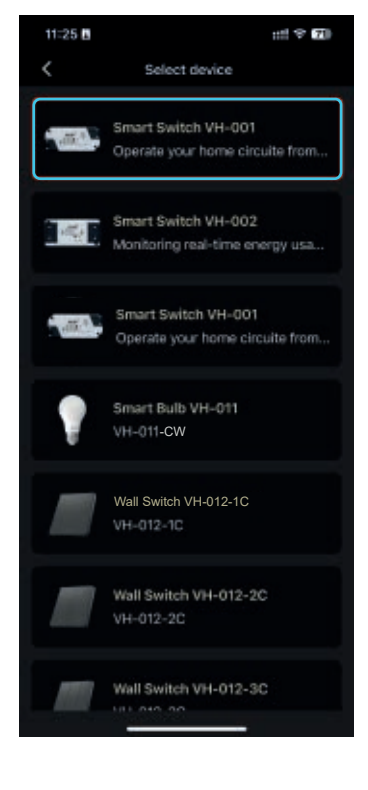

#### ជ្រើសរើសយក "Smart Switch VH-001" ។

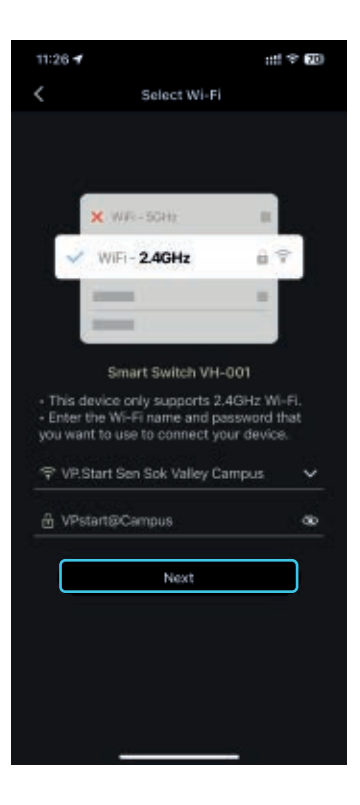

ជ្រើសរើសឈ្មោះ WiFi របស់ អ្នករួចបញ្ចូលពាក្យសម្ងាត់ បន្ទាប់មក ចុចលើប៊ូតុង "Next" ។

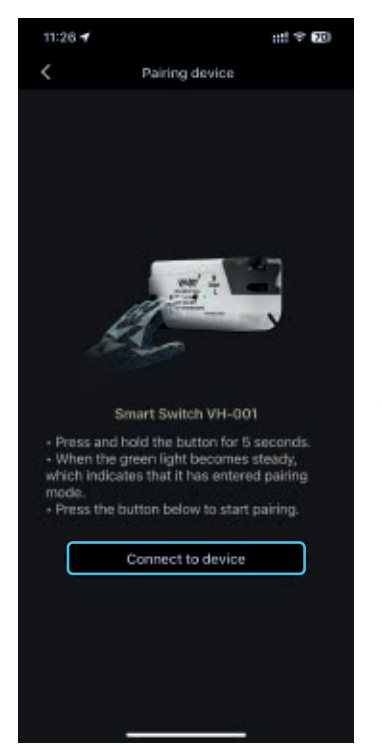

#### ចុចប៊ូតុងនៅលើ VH-001 ឱ្យជាប់ រយ:ពេល 5 វិនាទី រហូតដល់ LED ពណ៌បៃតង ភ្លឺជាប់ ។

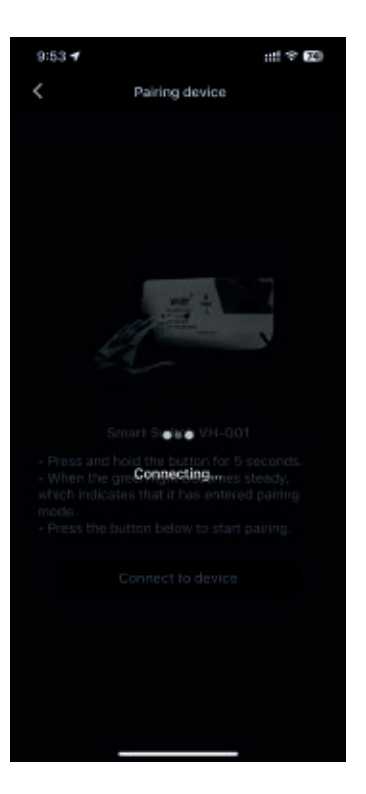

"VP.Start Home" Wifi Hotspot កំពុង ភ្ជាប់ ។

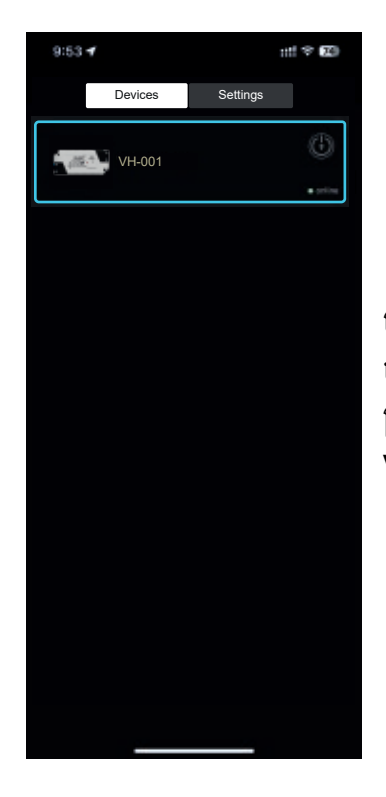

បន្ទាប់ពី Pairing Mode បានបញ្ចប់អាចចាប់ផ្តើម គ្រប់គ្រង និងបញ្ជា VH-001 ដោយរីករាយ ។

## ស្វែងរកព័ត៌មានបន្ថែមដោយទាញយកកម្មវិធី VP.Start

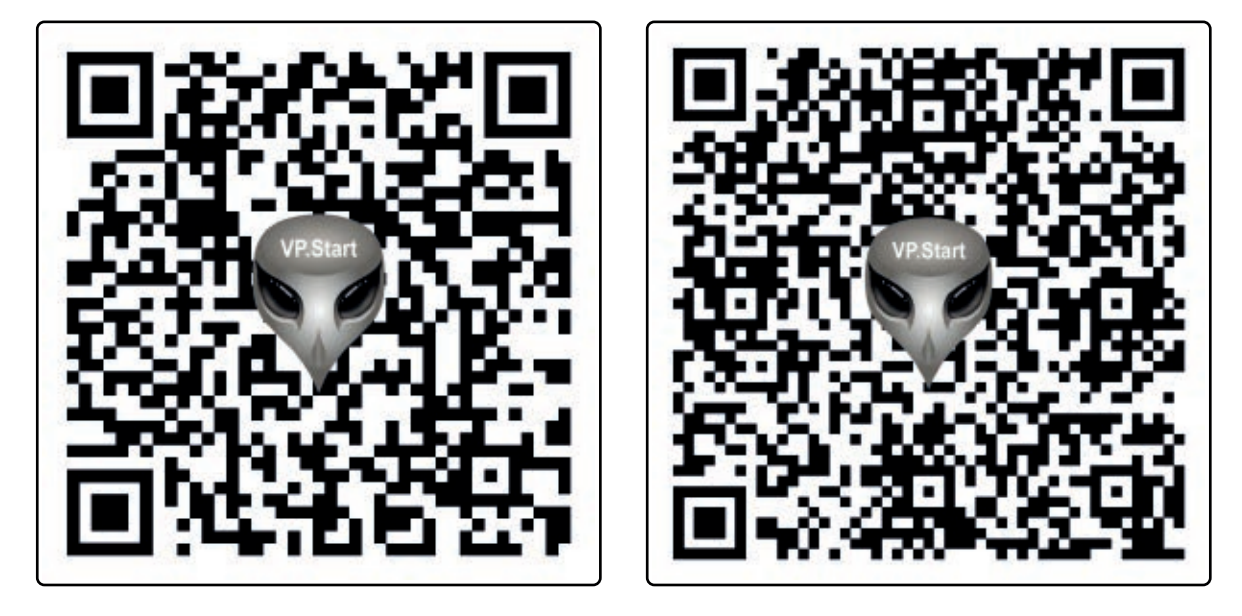

iOS

Android